## 苏州2022办理电子口岸流程,办理电子口岸卡需要什么资料?

| 产品名称 | 苏州2022办理电子口岸流程,办理电子口岸卡需<br>要什么资料? |
|------|-----------------------------------|
| 公司名称 | 苏州七海财税事务有限公司吴中分公司                 |
| 价格   | .00/个                             |
| 规格参数 |                                   |
| 公司地址 | 苏州市吴中区长桥街道苏蠡路90号611室              |
| 联系电话 | 69391261 15062429300              |

## 产品详情

自2020年2月5日起,江苏省进出口企业可通过全新上线的"电子口岸企业入网无纸化系统"免费自助办 理电子口岸入网手续,实现企业入网不见面无纸化办理。

企业自助办理电子口岸入网无纸化不见面办理简易流程:

第一步:登录"电子口岸企业入网无纸化系统"(使用单一窗口账号及密码)。第二步:企业备案—— 三证合一信息管理——核对确认返填信息、录入黄色必填项——上传相关证件(工商营业执照原件正面 、经办人身份证正反面、加盖企业公章的授权书、法人身份证正反面)——暂存——申报。 【经营范 围】下一个字段【备注】,为必填项。必须填写企业收件人、收件人手机号码及收件地址,以便数据分 中心邮寄。收件地址填写格式:江苏省XXX市XXX区XXX路XXX。如:江苏省苏州市姑苏区三香路1298 号五楼B座 七海财税 15062429300。第三步:企业备案——企业海关备案申请——录入部分海关信息(企 业报关类型等)——上传海关证书正面照片——申报。第四步:企业操作员预录入——录入操作员基本 资料——上传操作员身份证正反面——暂存操作员信息。

第五步:可以通过业务办理状态模块查询工作进度。

第六步:江苏数据分中心根据企业所填收件地址、收件人信息将电子口岸IKEY卡寄送给企业。

以下是电子口岸入网无纸化系统具体办理流程: 网上登录:

浏览器登录:web.chinaport.gov.cn/rasucent(建议优选火弧浏览器登录)

已注册过单一窗口账号的企业,请使用单一窗口用户名及密码进行登录。

未注册过单一窗口账号的企业,请点击[注册新用户] [企业用户] [无卡用户]进行注册。 网上登录具体参照下图所示: 2020031117000569877

企业备案 三证合一信息管理(进行三证合一信息录入及上传所需证件):

具体操作及注意事项参照下图所示: 2020031117013545546 2020031117030550512 2020031117030753013 2020031117030990608 注意事项: 1.根据工商营业执照核对自动返填的企业基本信息,补填黄色必填项如 :注册币制、发证日期、法人证件类别、证件号码等。 2.XXX市XXX区XXX路XXX。如:江苏省XXX市X XX区XXX路XXX。如:江苏省苏州市姑苏区三香路1298号五楼B座 七海财税 15062429300

3. 主管海关必须选填},发卡机构名称会自动返填。不能录错。 4.工商审核单位代码录入:220000。 5.法人类型:根据企业的类型选择,一般选择进出口企业。 6.企业三证合一信息录入完成后,按照要求 根据单据类型上传电子证件(所有证件必须要原件拍照或扫描)。每张照片不能超过4M,以"JPG"格 式上传,超过4M请压缩后再上传。2020031117035123443 企业操作员预录入 操作员信息预录入 具体操作及注意事项参照下图所示: 2020031117044357794 注意事项: 1)操作员信息必须录入操作员姓名 、性别、身份证号码、身份证证件号码、手机号码、国籍等,并上传证件(操作员身份证正反面照片)--网 上暂存。同一张身份证只能办一张卡,可以同时新增几个操作员,并上传几张身份证正反面照片。(免费 一套产品为:1张法人IKEY卡1张操作员IKEY卡,企业如多增办操作员,可通过网上电子口岸安全销售平 台按企业名称网上购买,支付方式可支付宝或微信。)

2)操作员信息如未上传未录入,默认免费操作员卡信息与法人卡信息一致。业务理状态查询: 如下图所示: 2020031117053297867